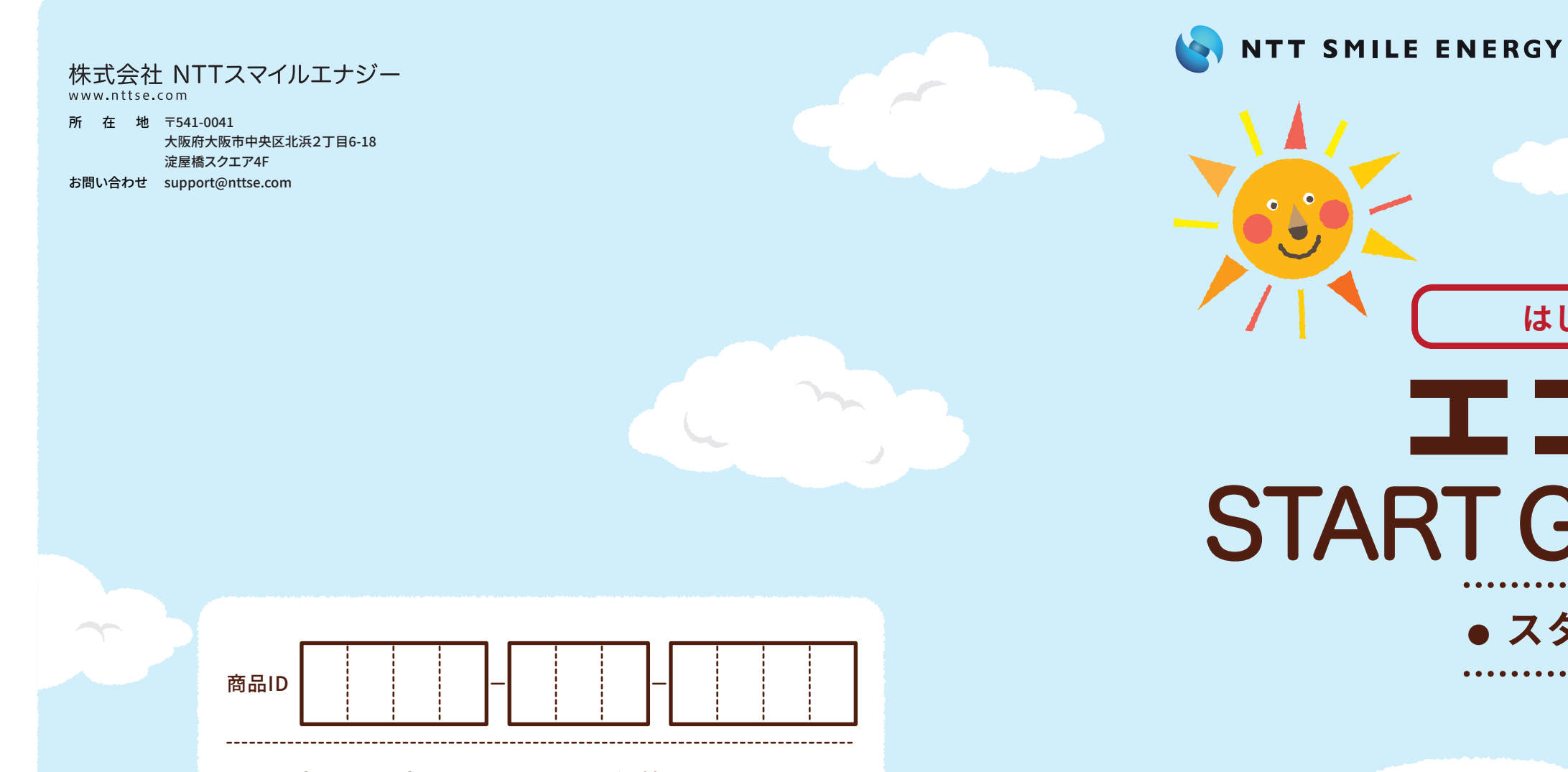

お客さまの商品IDを記入して保管してください

Webヘルプページ もっと詳しい使い方は、こちらにアクセスしてください。

# →www.eco-megane.jp/support/

エコめがねに関する ご質問•ご相談は…

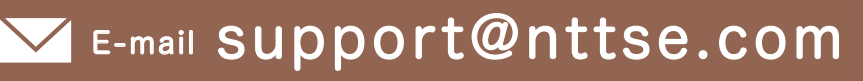

※ご回答までにお時間をいただく場合がございます。 ※土・日・祝日、年末年始・夏季休暇等の当社指定休日をはさむ場合、ご回答が翌営業日以降になります。

お 客 様 サポート

センター

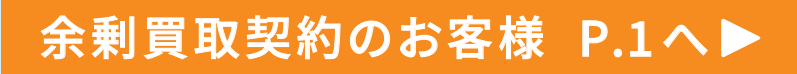

# 全量買取契約のお客様 P.9へ▶

# はじめにお読みください **エコめ方うね** START GUIDE BOOK♪ • スタートガイドブック・

いっしょにはじめよう!

エコめがねのある

生活♪

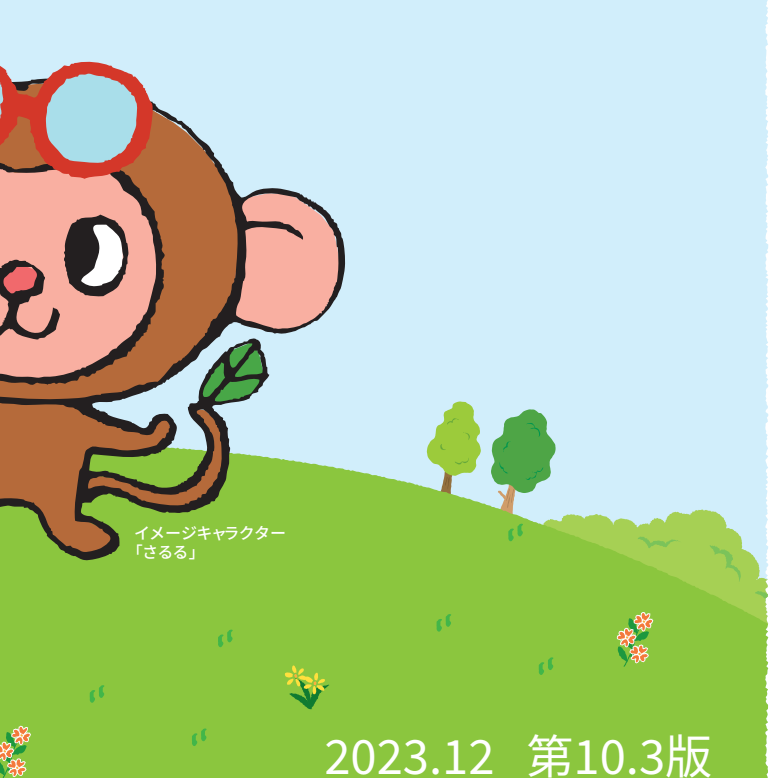

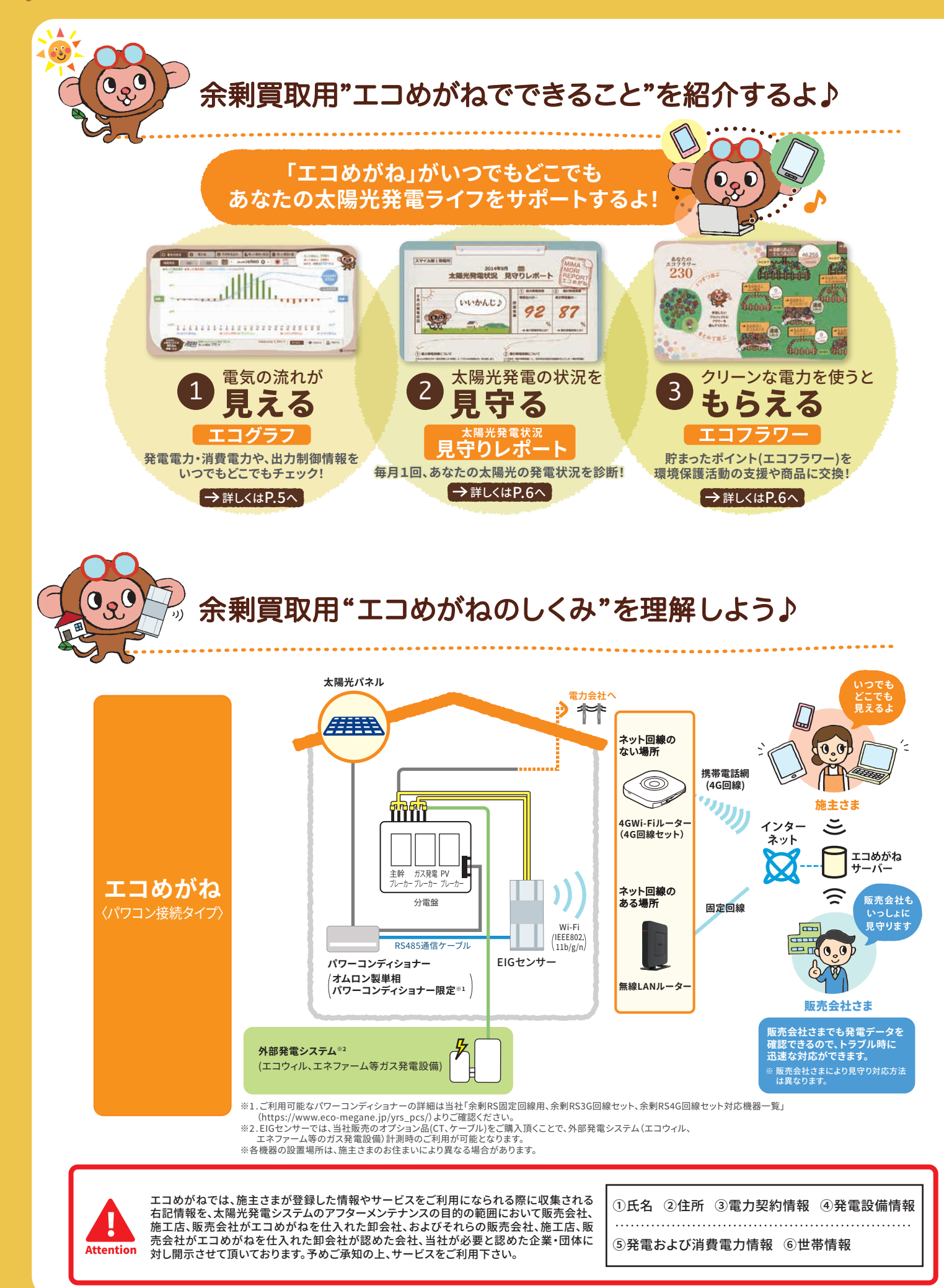

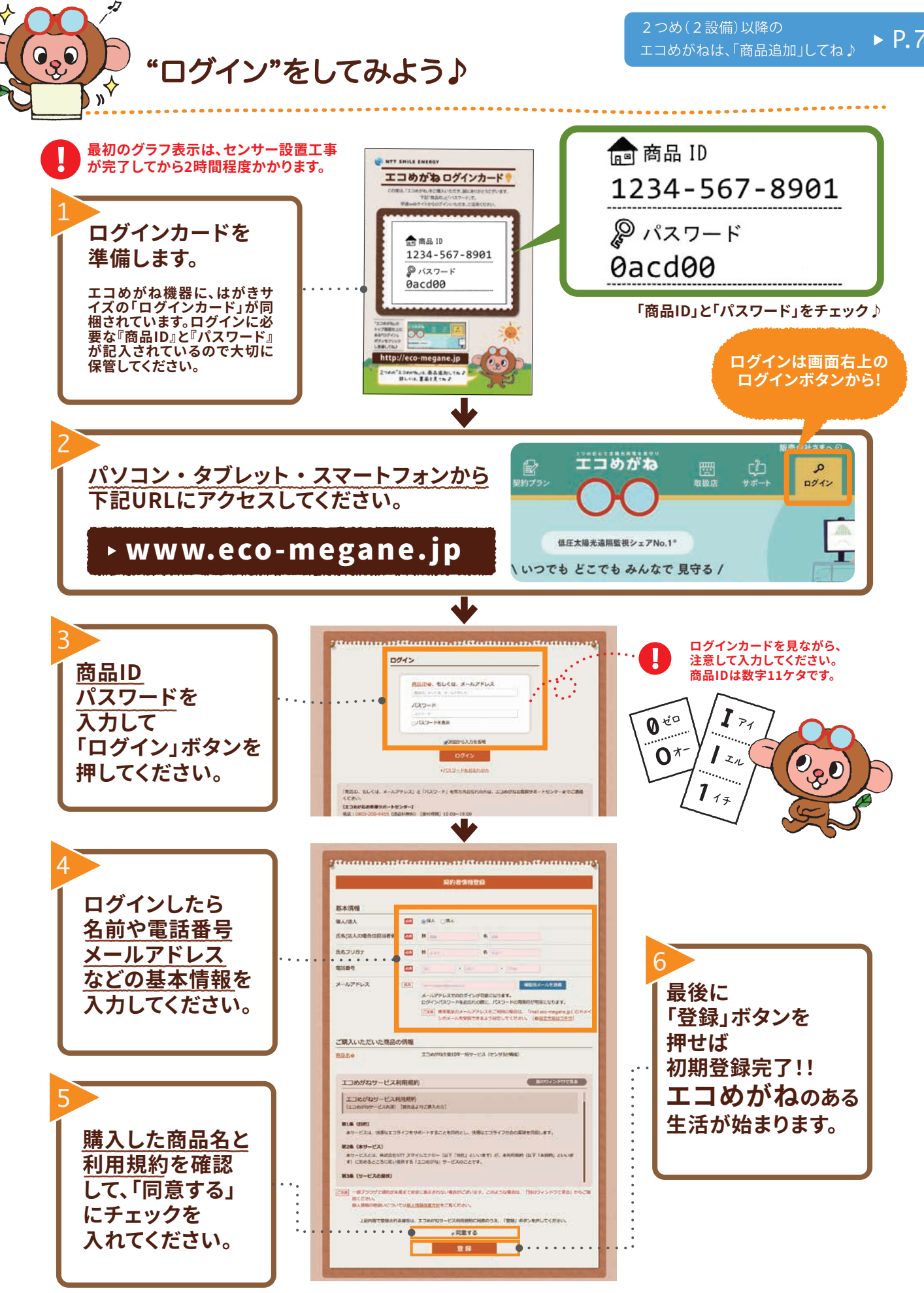

# ▶ P.7

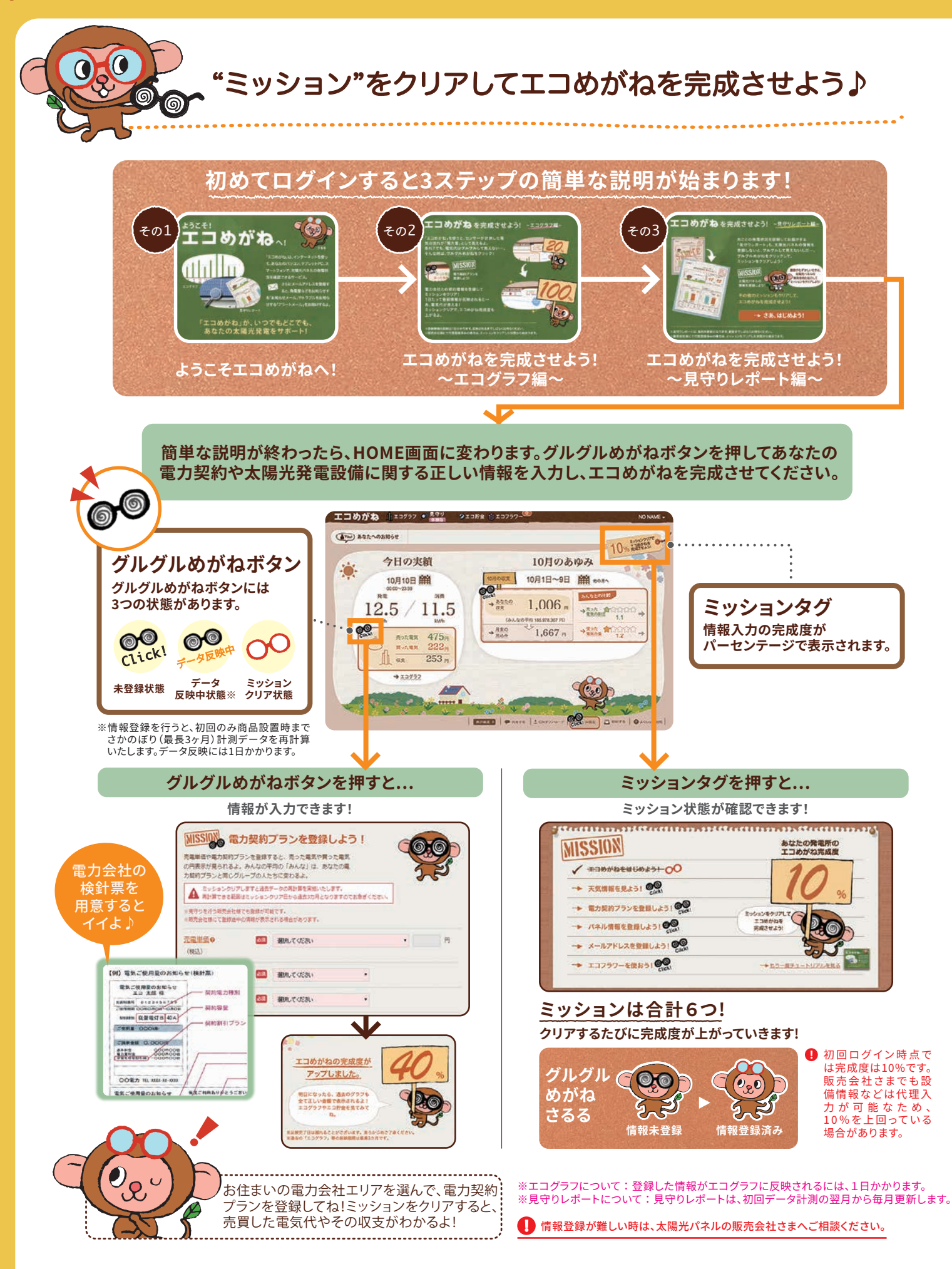

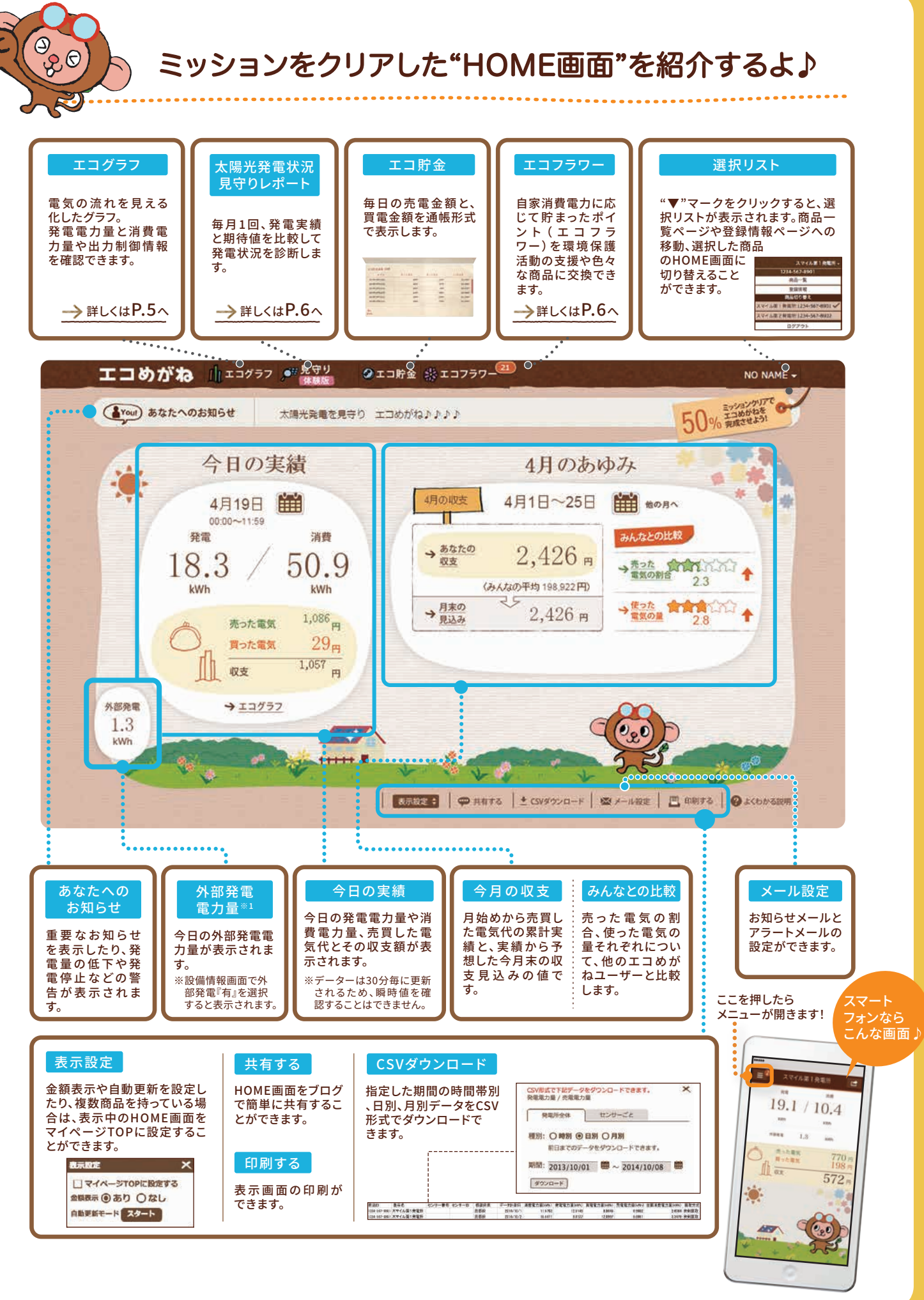

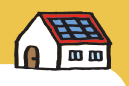

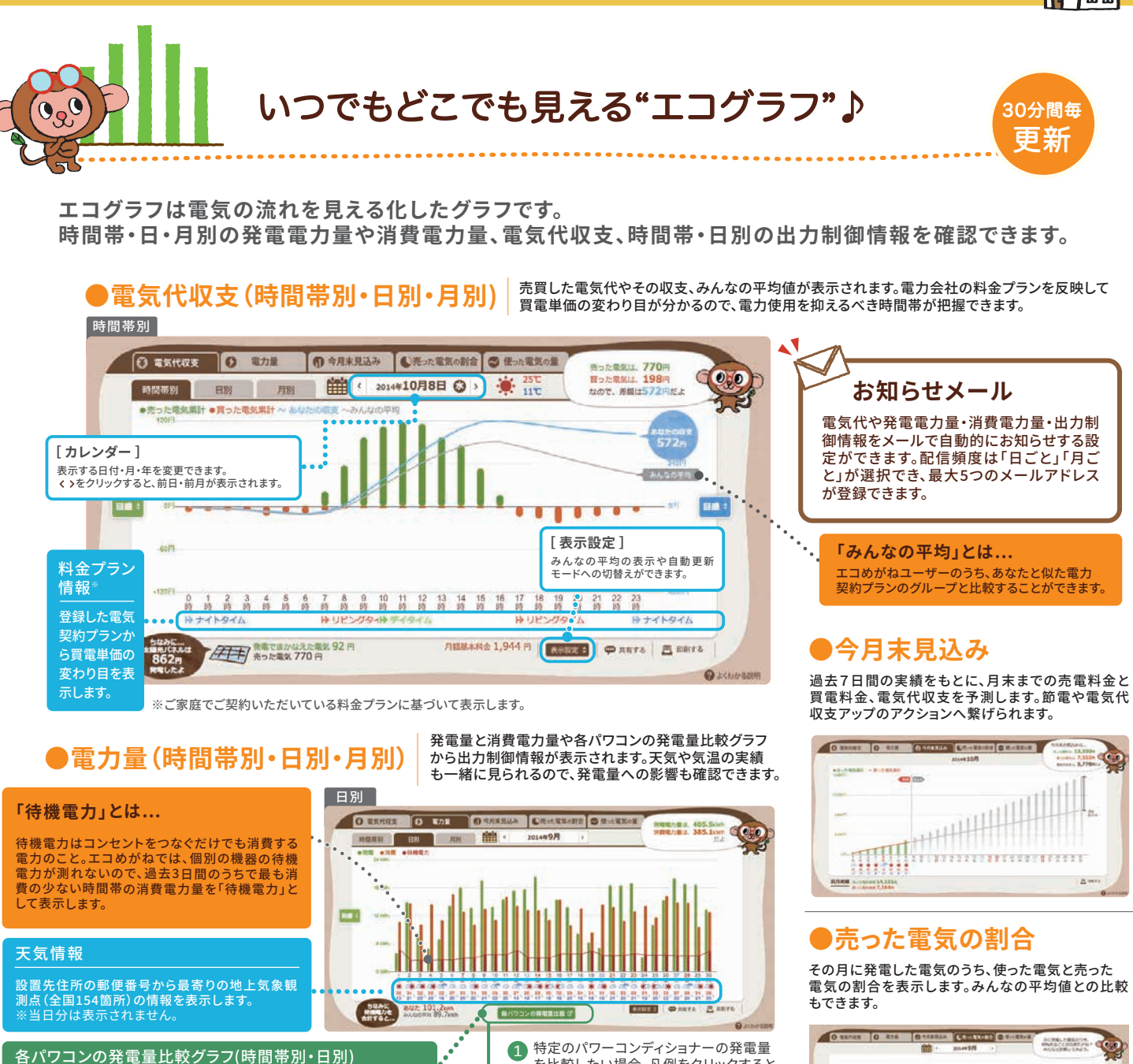

パワーコンディショナーごとの発電量が時間帯、日別で確認できます。

#### 出力制御に対応!

### ●出力制御情報(時間帯別・日別)

出力制御情報(制御時間、制御率)※1が表示されま す。また、電力会社からの出力制御カレンダーを自 動で更新。現地へのスケジュール更新作業は不要 です。固定スケジュールに比べて売電量の減少を 抑えることが可能です。

A 出力制御の実績を確認した時に表示されます。

#### B 出力制御情報(制御時間、制御率)※1が表示されます。

※1.制御時間は、1時間内に制御が実施された時間の合計値が 表示されます。日別グラフの場合、時間単位で表示。時別グ 場合、分単位で表示。制御率は、1時間に出力制御が複数回発生 した場合、制御された率の最大値が示されます。日別グラフの場 、1日あたりの最大制御率を表示。時別グラフの場合、1時間あ たりの平均制御率を表示されます。

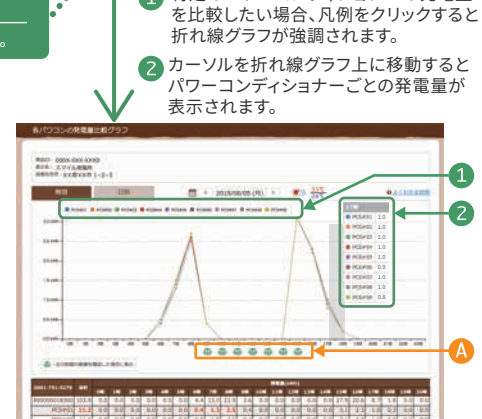

B ▲時別グラフ画面

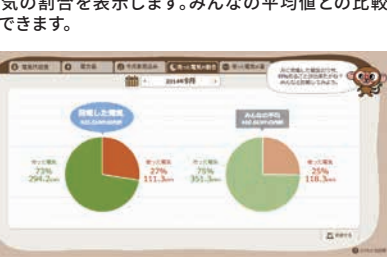

### ●使った電気の量

その月に使った電気の累計と、時間帯別の消費傾向 を表示します。みんなの平均値との比較もできます。

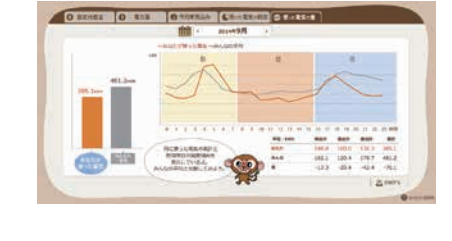

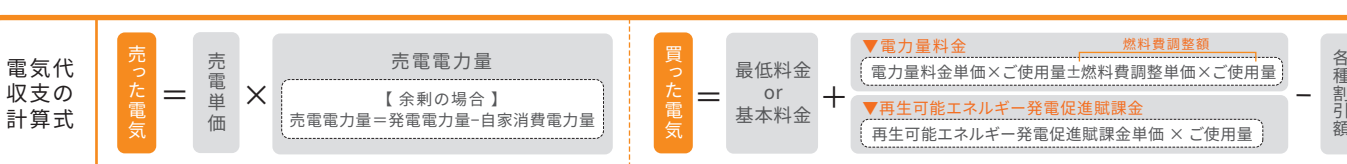

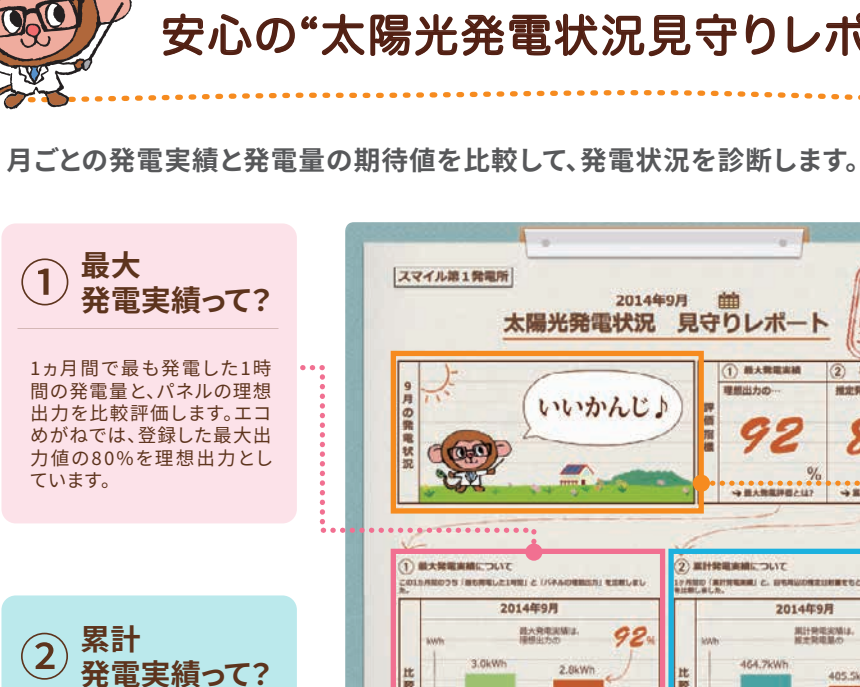

### 人工衛星で計測した設置場 所周辺の推定日射量や太陽 光パネルの種類、容量、設置 角度や方角から期待できる 発電量を推定し、実測値と比 較評価します。

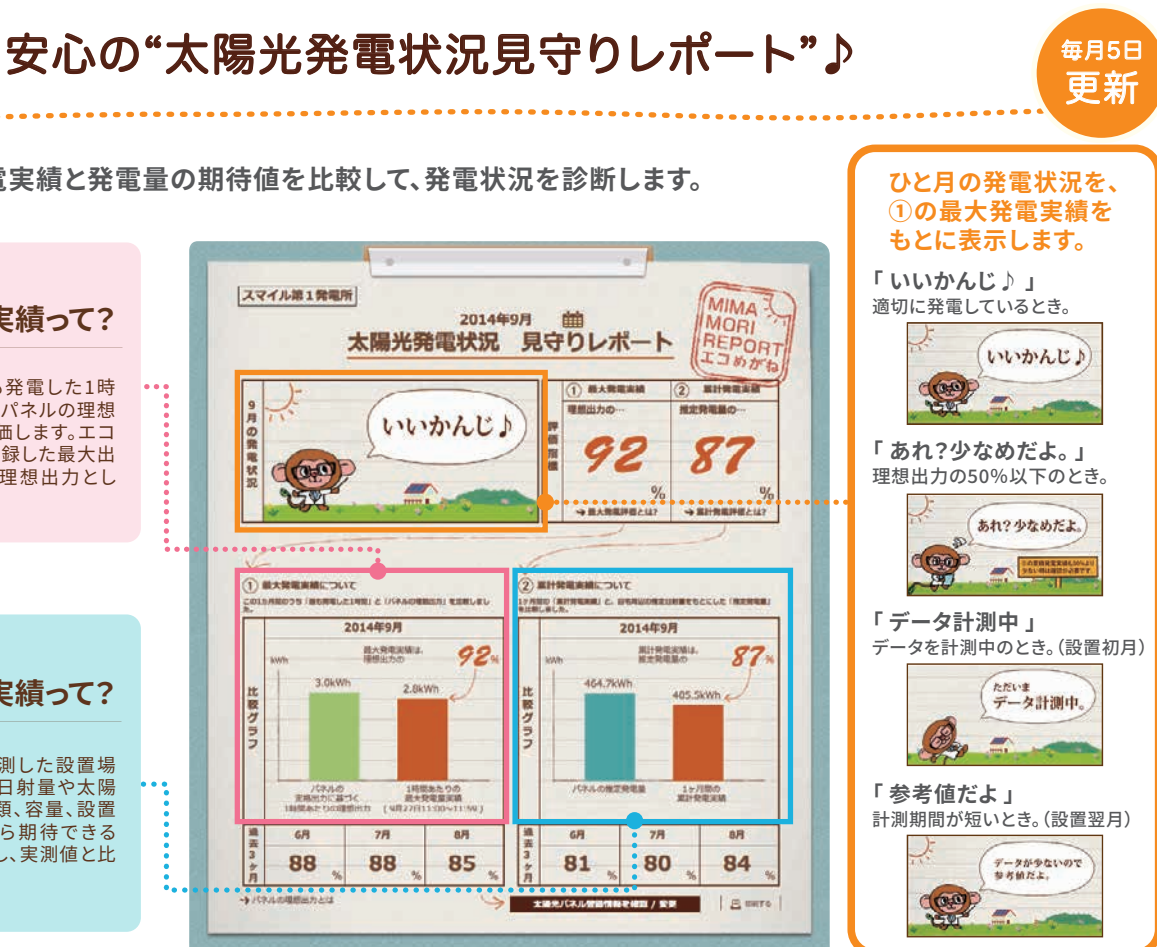

ポイントがもらえる"エコフラワー"♪

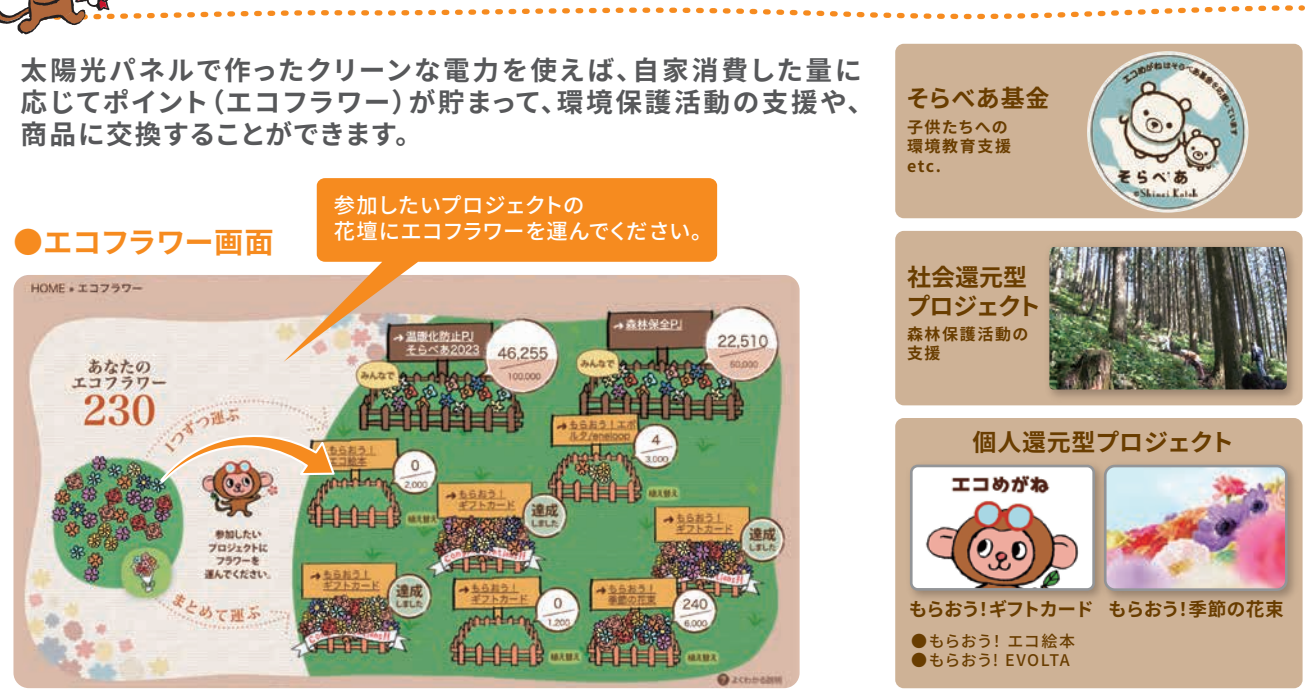

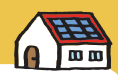

※プロジェクトの内容は変更する場合があります。※商品画像はイメージです、実際の商品とは異なる場合があります。

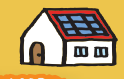

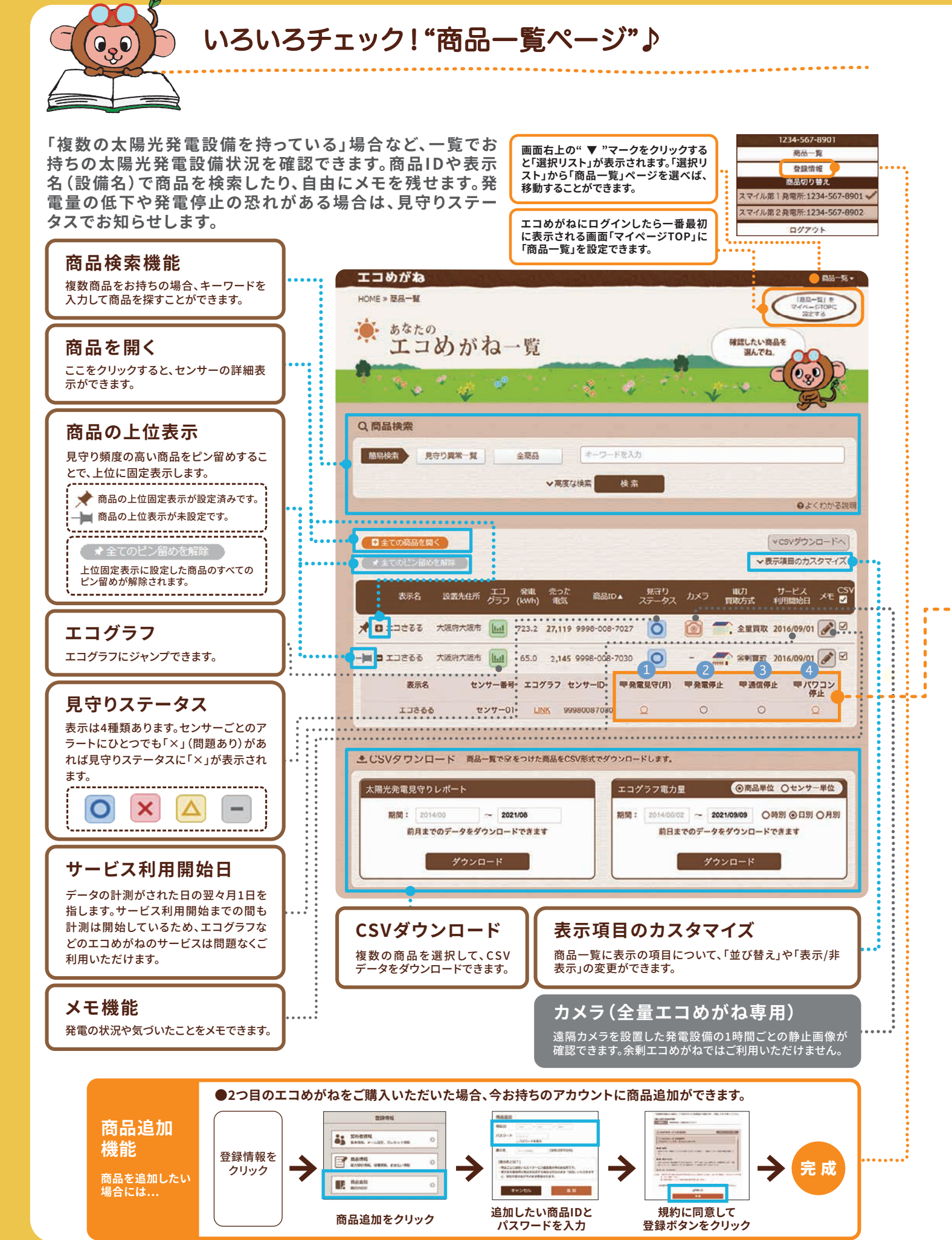

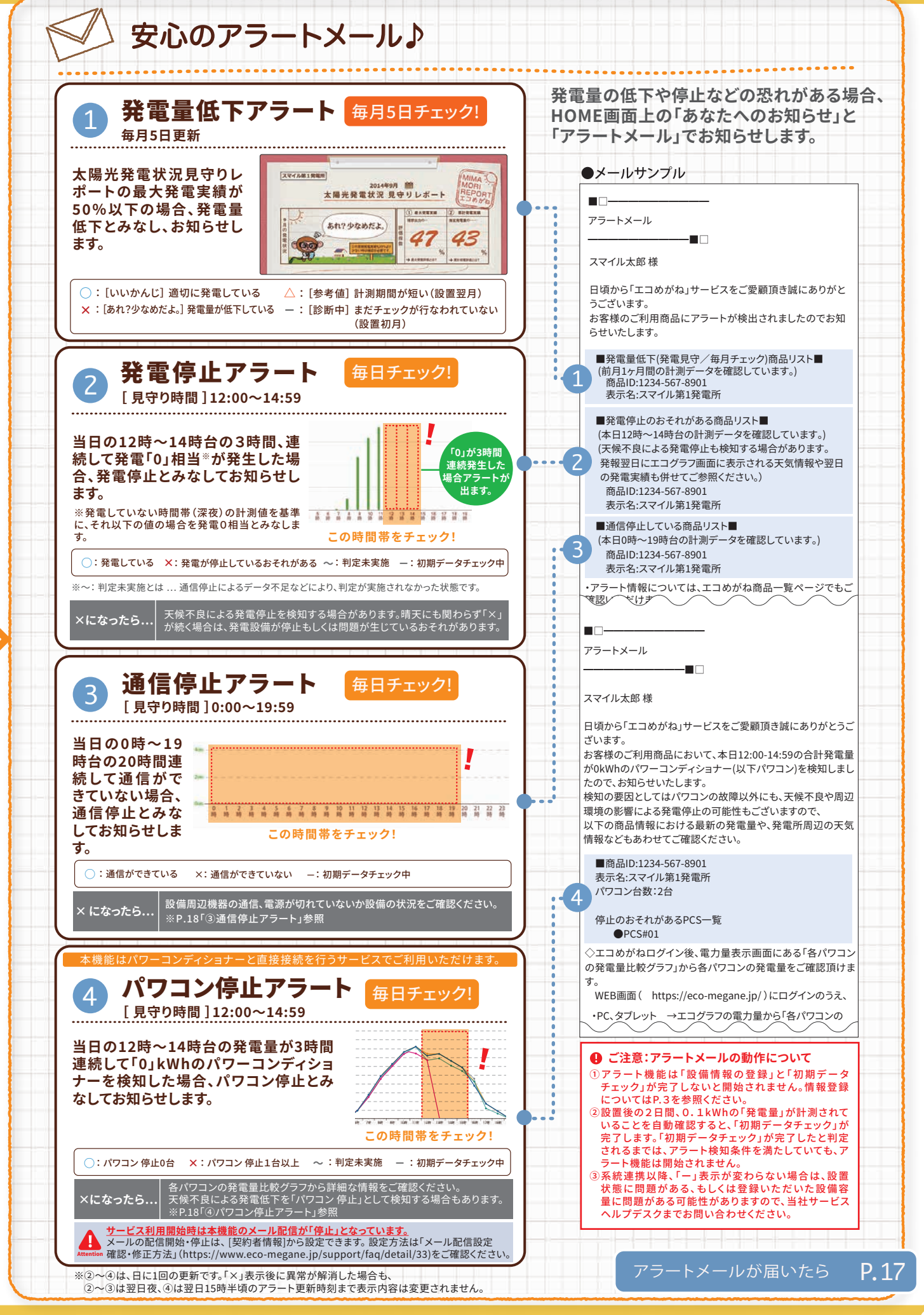

# 8 图8

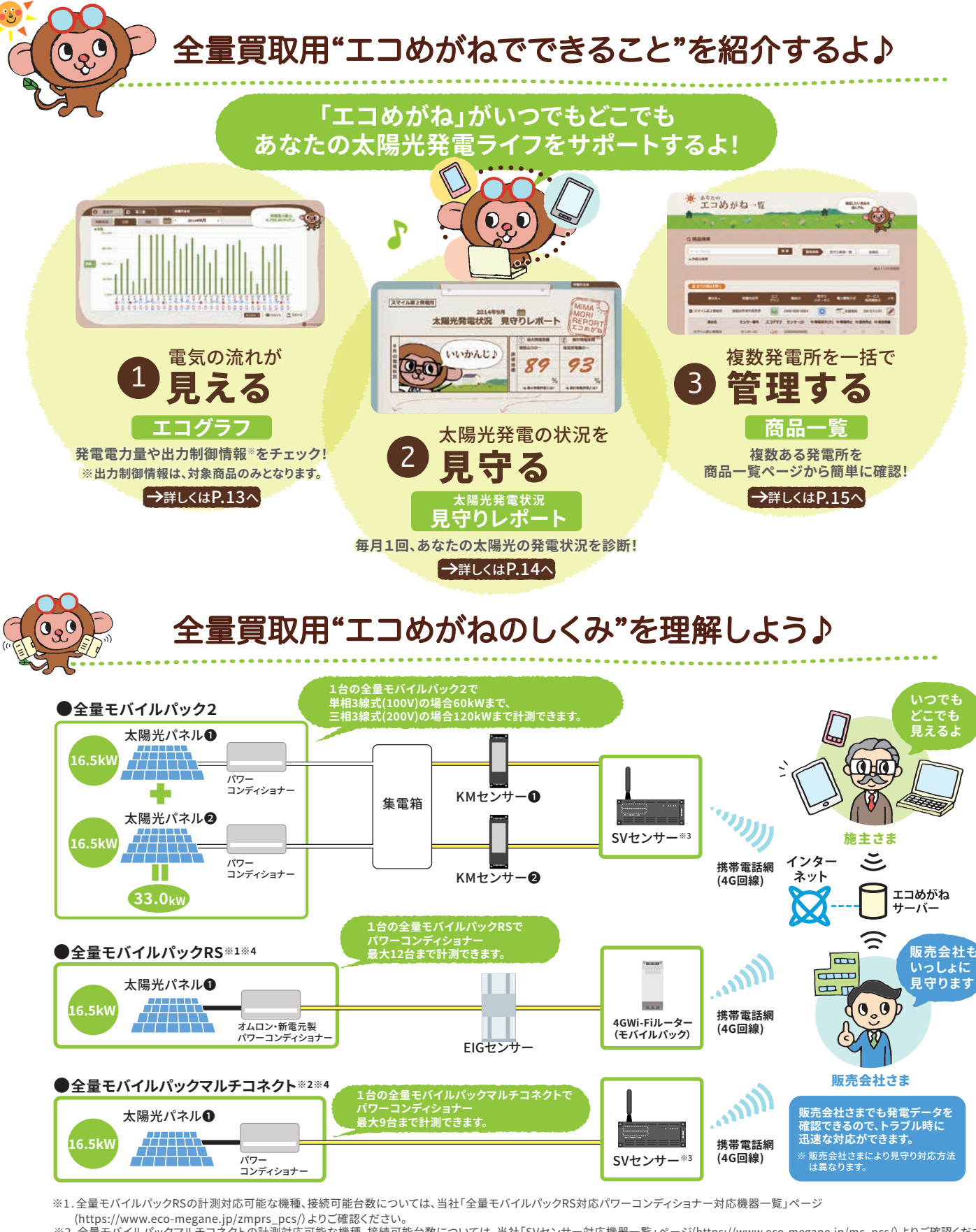

※2. 全量モバイルパックマルチコネクトの計測対応可能な機種、接続可能台数については、当社「SVセンサー対応機器一覧」ページ(https://www.eco-megane.jp/mc\_pcs/)よりご確認ください。 ※3. SVセンサーはルーター機能 (4G回線)を搭載しています。

※4.パワーコンディショナーを複数台設置している場合、パワーコンディショナーを通信ケーブルで一列に連なった状態で接続する必要があります。

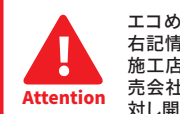

エコめがねでは、施主さまが登録した情報やサービスをご利用になられる際に収集される 右記情報を、太陽光発電システムのアフターメンテナンスの目的の範囲において販売会社、 施工店、販売会社がエコめがねを仕入れた卸会社、およびそれらの販売会社、施工店、販 売会社がエコめがねを仕入れた卸会社が認めた会社、当社が必要と認めた企業・団体に 対し開示させて頂いております。予めご承知の上、サービスをご利用下さい。

①氏名 ②住所 ③電力契約情報 ④発電設備情報 ⑤発電および消費電力情報 ⑥世帯情報

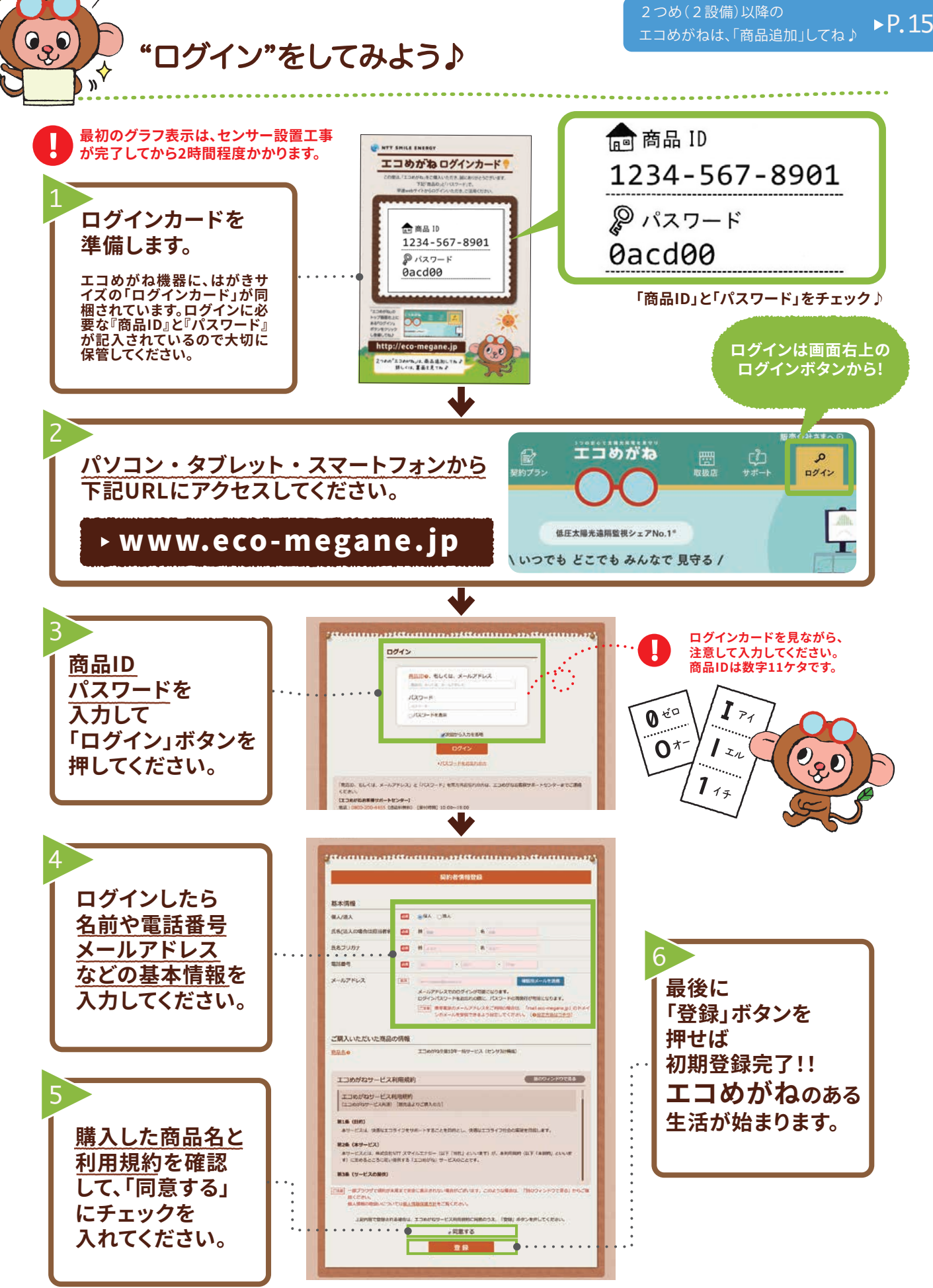

# 8 图

## 8 图8

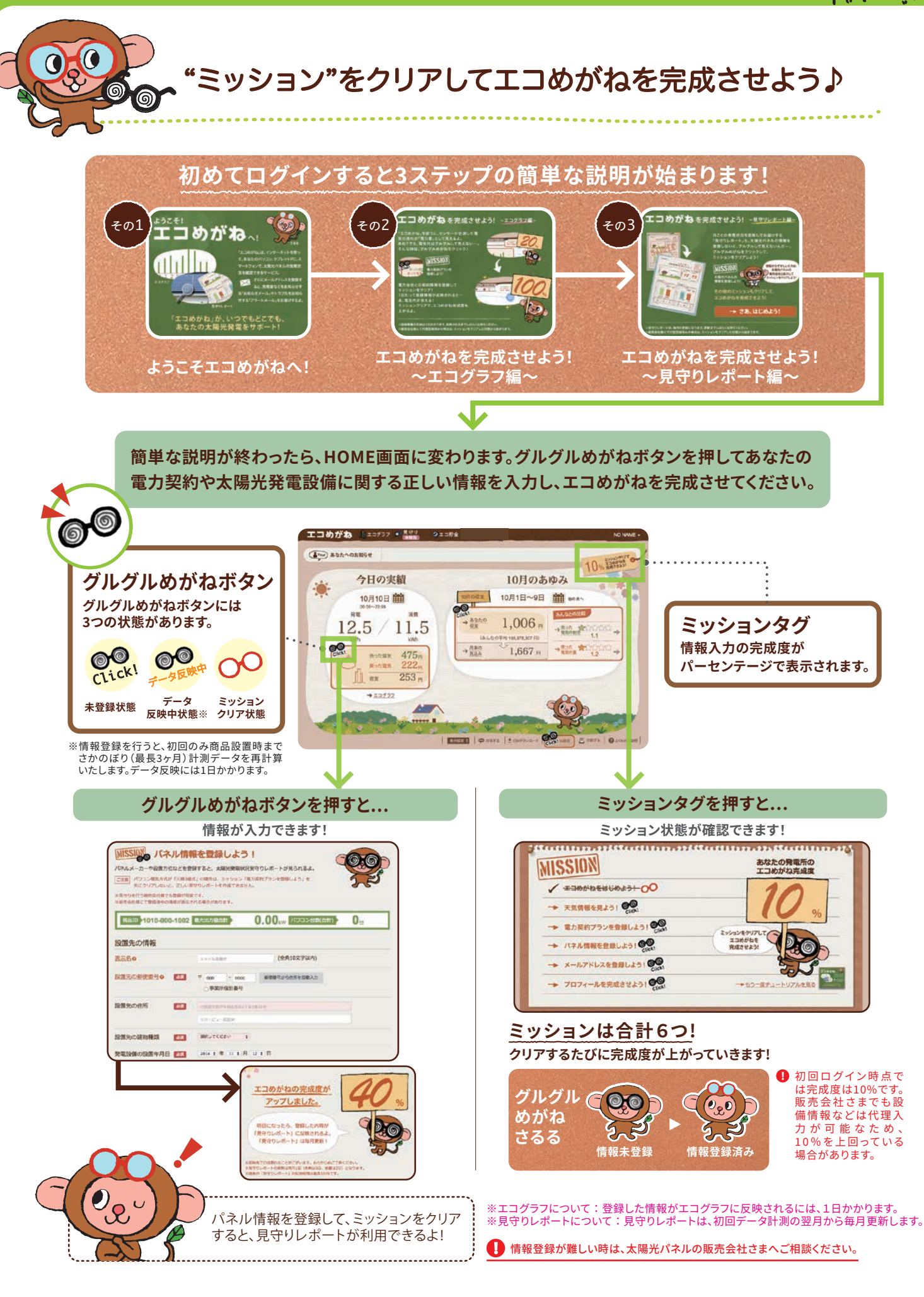

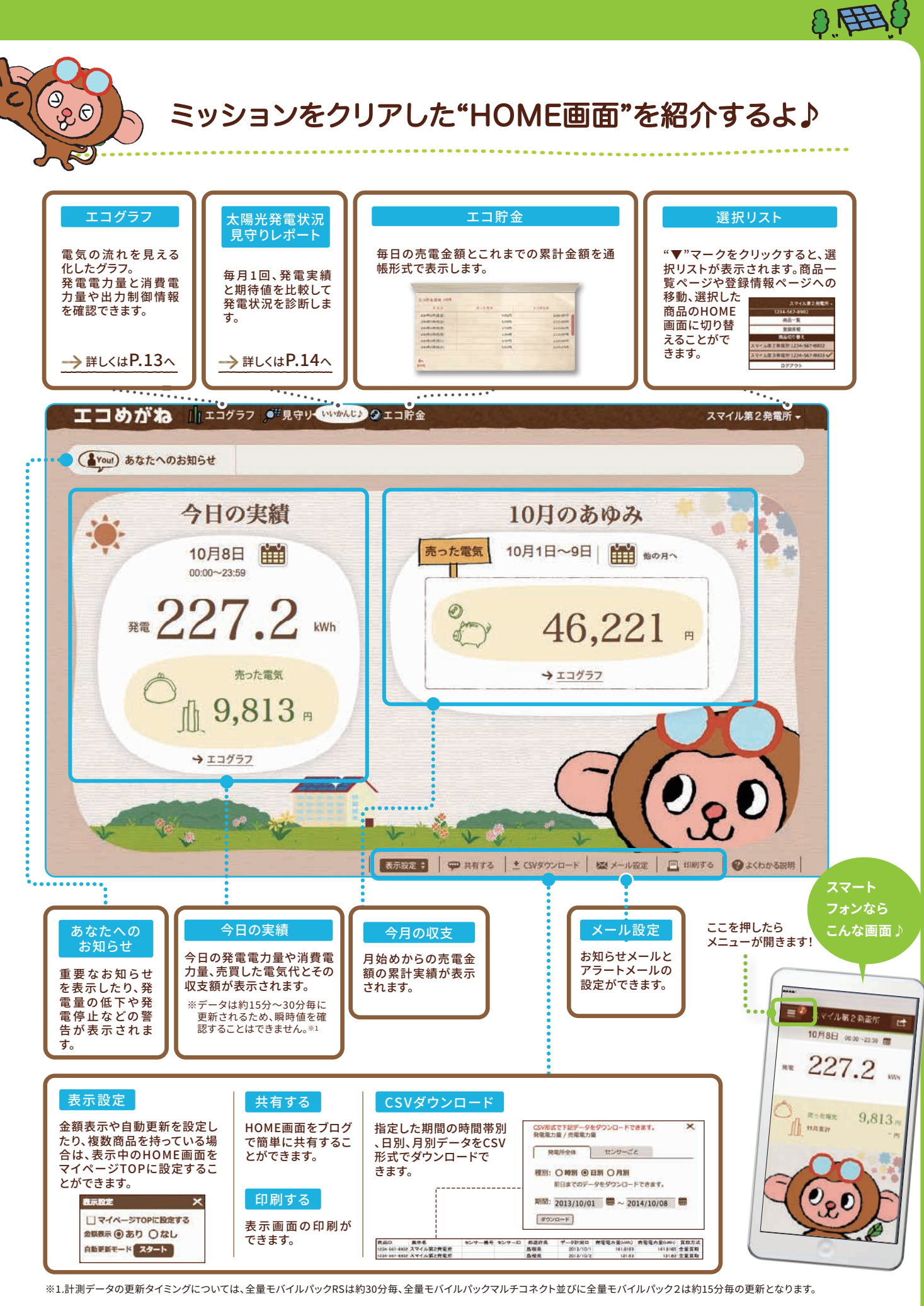

12

# 8 图

いつでもどこでも見える"エコグラフ"♪

30分~ 1時間毎 更新

エコグラフは電気の流れを見える化したグラフです。時間帯・日・月別の発電電力量、消費電力量や電気代、 時間帯・日別の出力制御情報を発電所・センサーごとに確認できます。

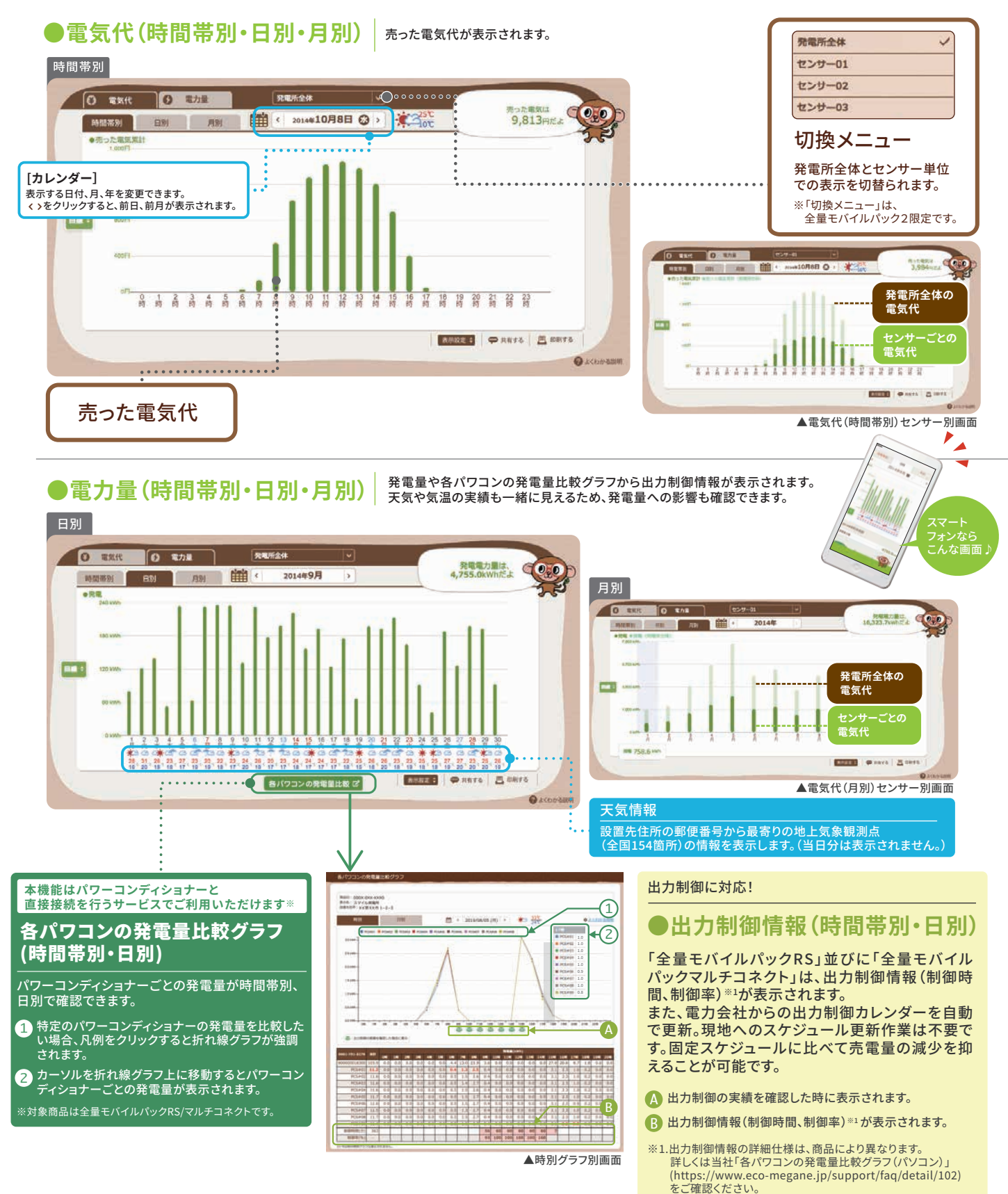

安心の"太陽光発電状況見守りレポート"♪

月ごとの発電実績と発電量の期待値を比較して、発電状況を診断します。

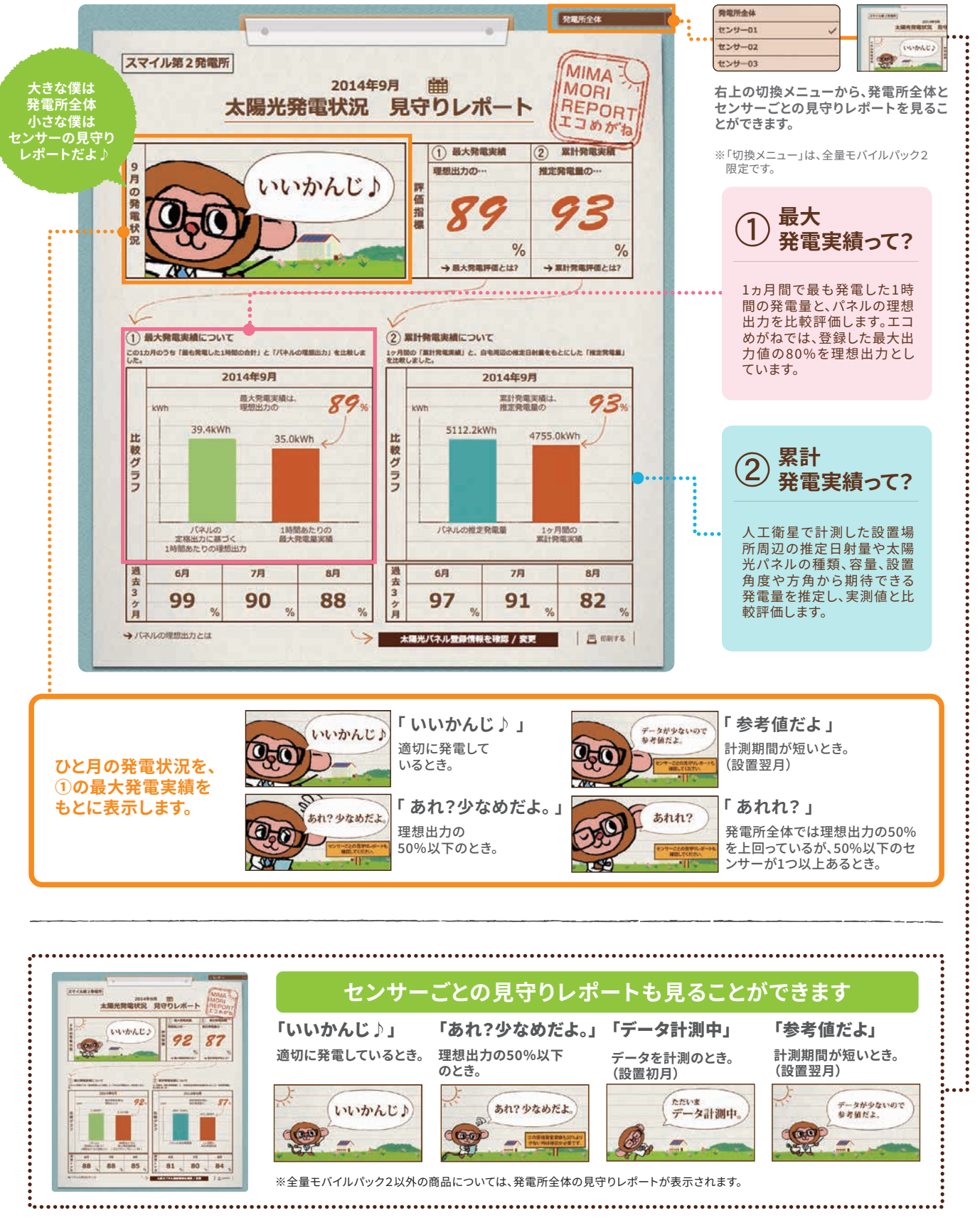

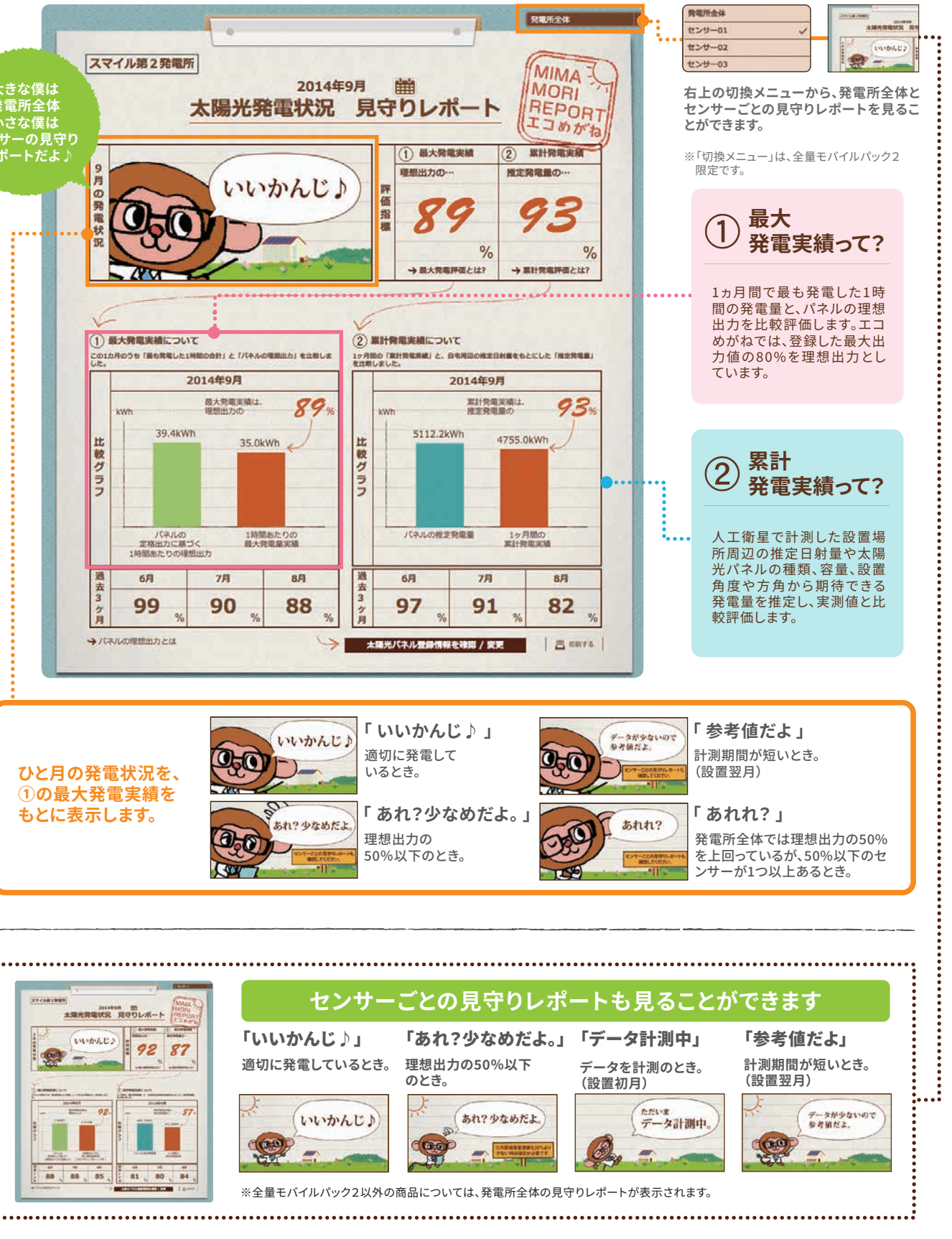

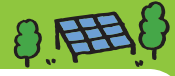

毎月2日

更新

8 用1

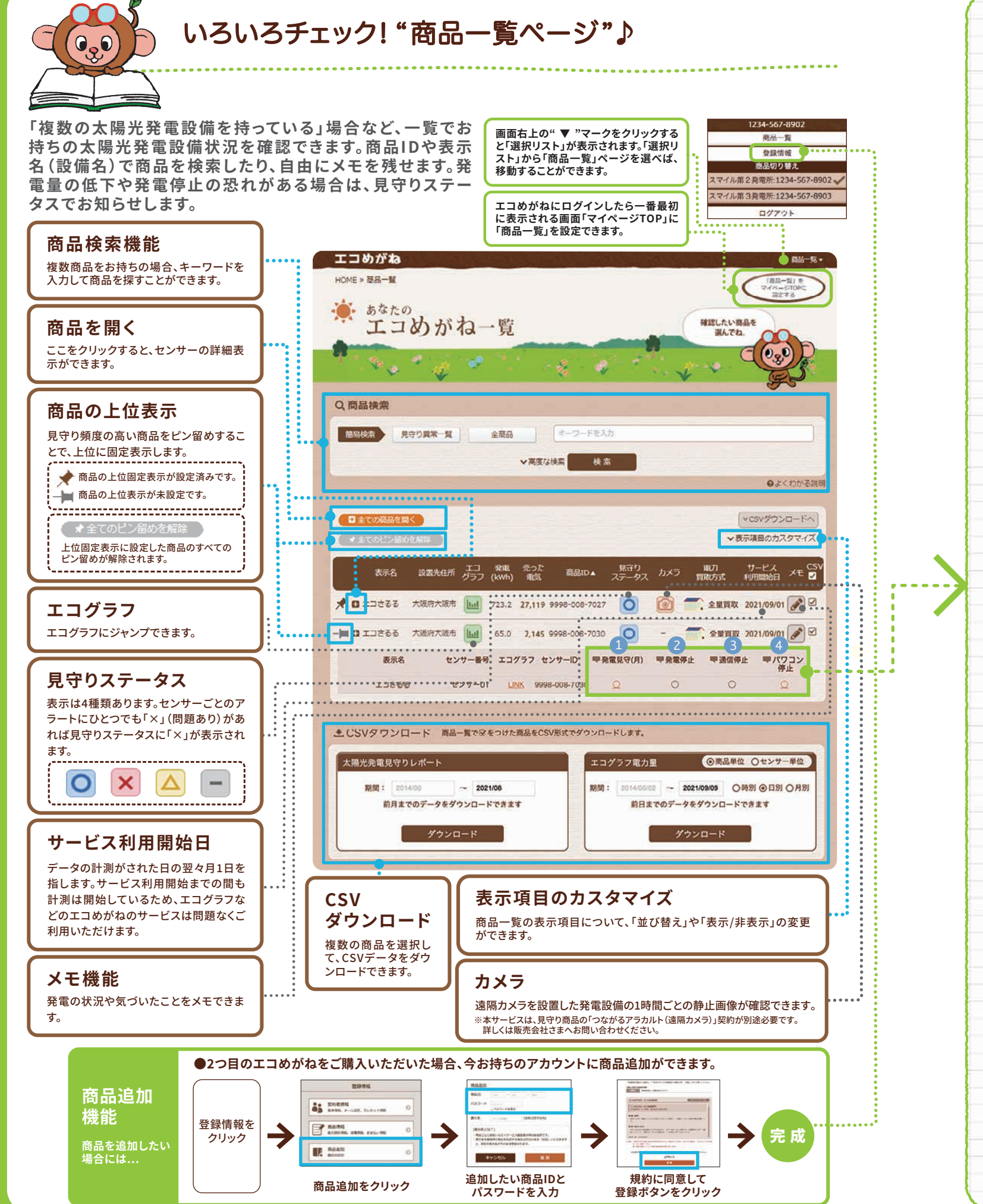

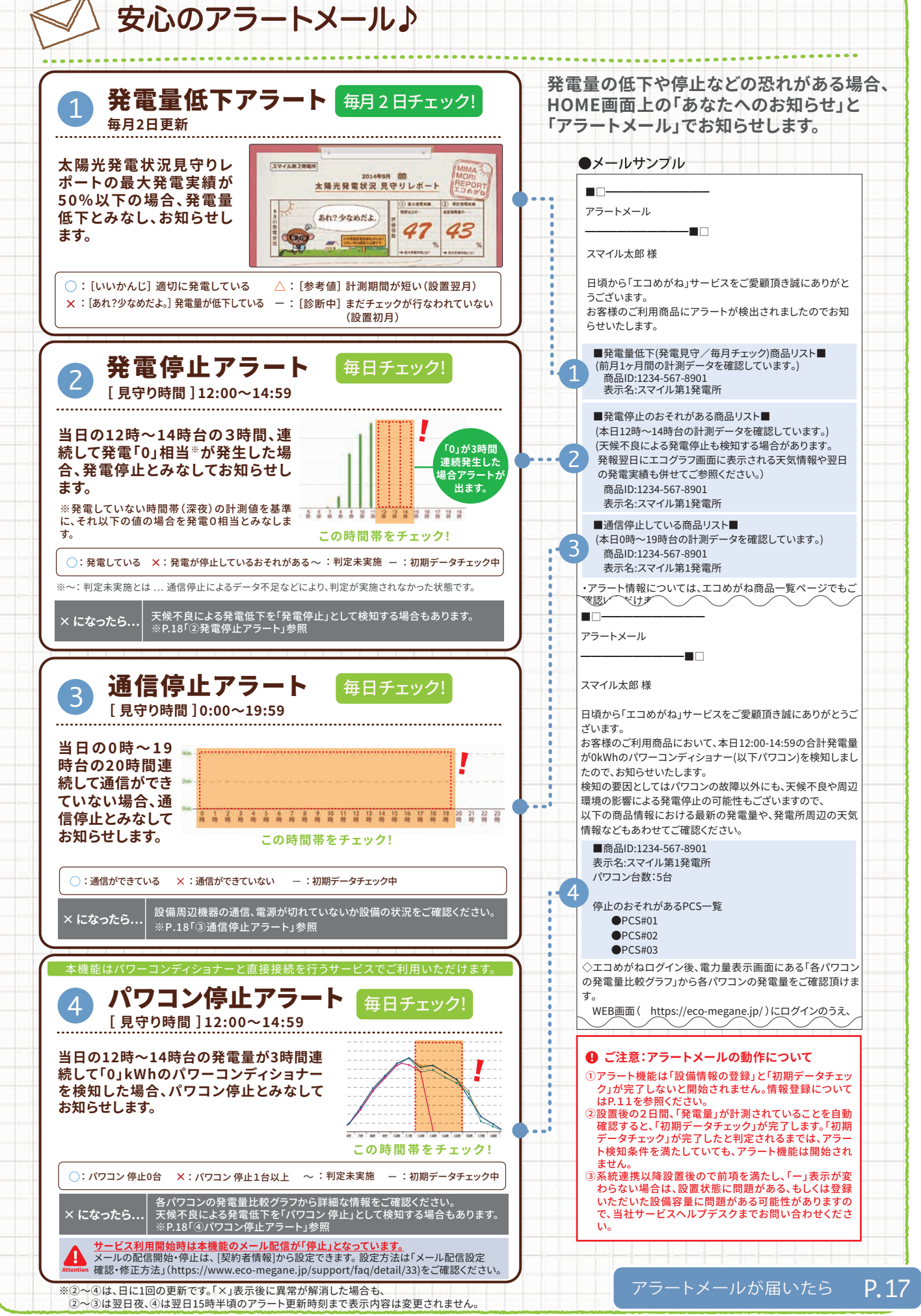

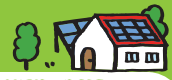

表示する電力量や料金はあくまで目安であり、正確な値を保証するものではありません。電力会社との計測方法が異なる為、KMセンサーの場合、 4年はあいよく日々、ロッパニ唯な個々と味血するもの(にありません。電力会社という国内方が対象なるのパMEとクリーの場合、 電力会社の検針票とは月間累計で最大土15%程度の差が出る場合がございます。ElGセンサームびにSVセンサーの場合、 発電量はパワーコンディショナーの計測した発電量データを取得するため、パワーコンディショナーの計測精度に依存します。

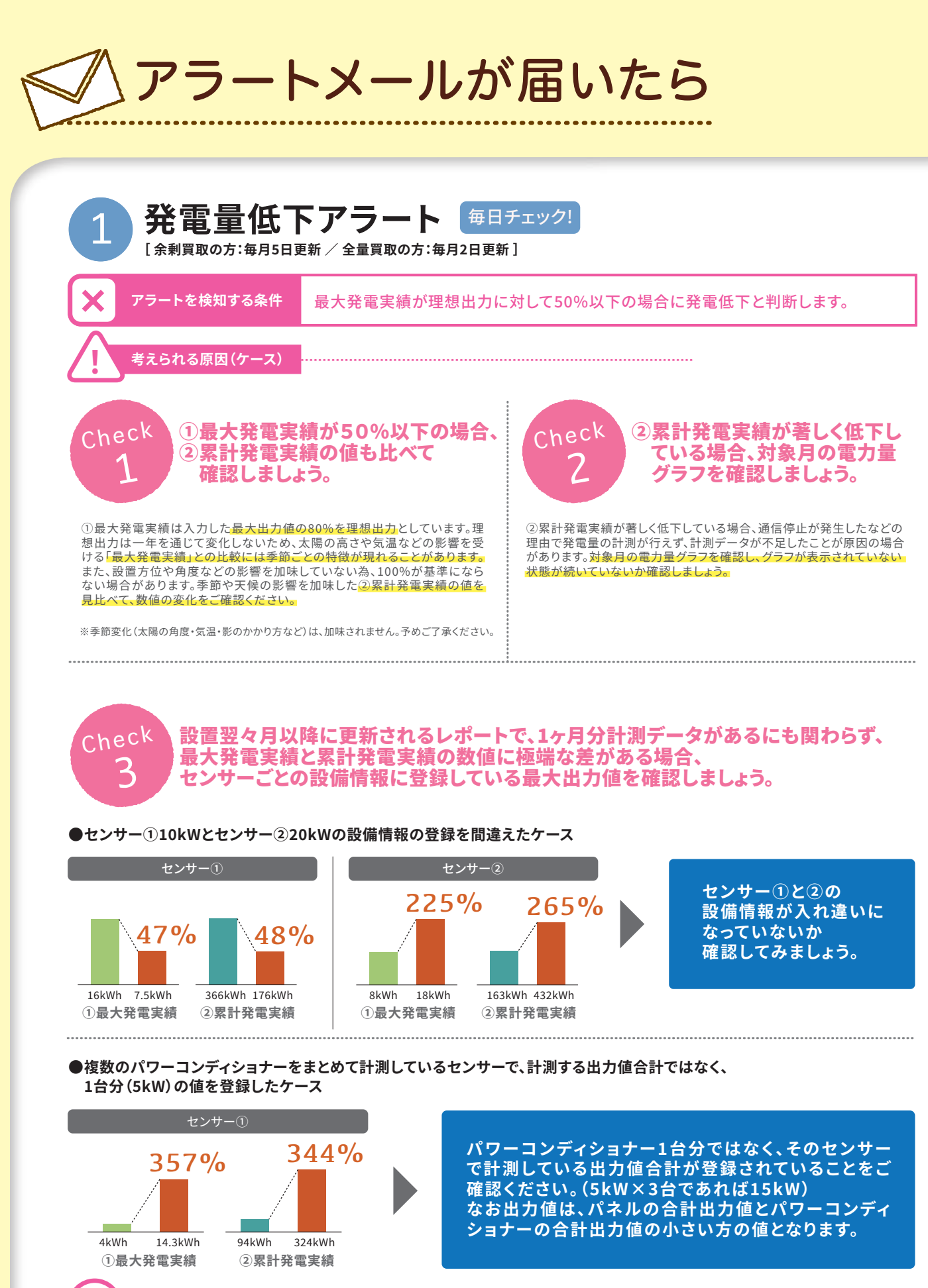

アラートへの対処方法

Õ

上記に該当しない場合、設備の状況をご確認ください。 「パワーコンディショナーの一部停止」「一部故障」「計測機器の脱落」などのおそれがあります。

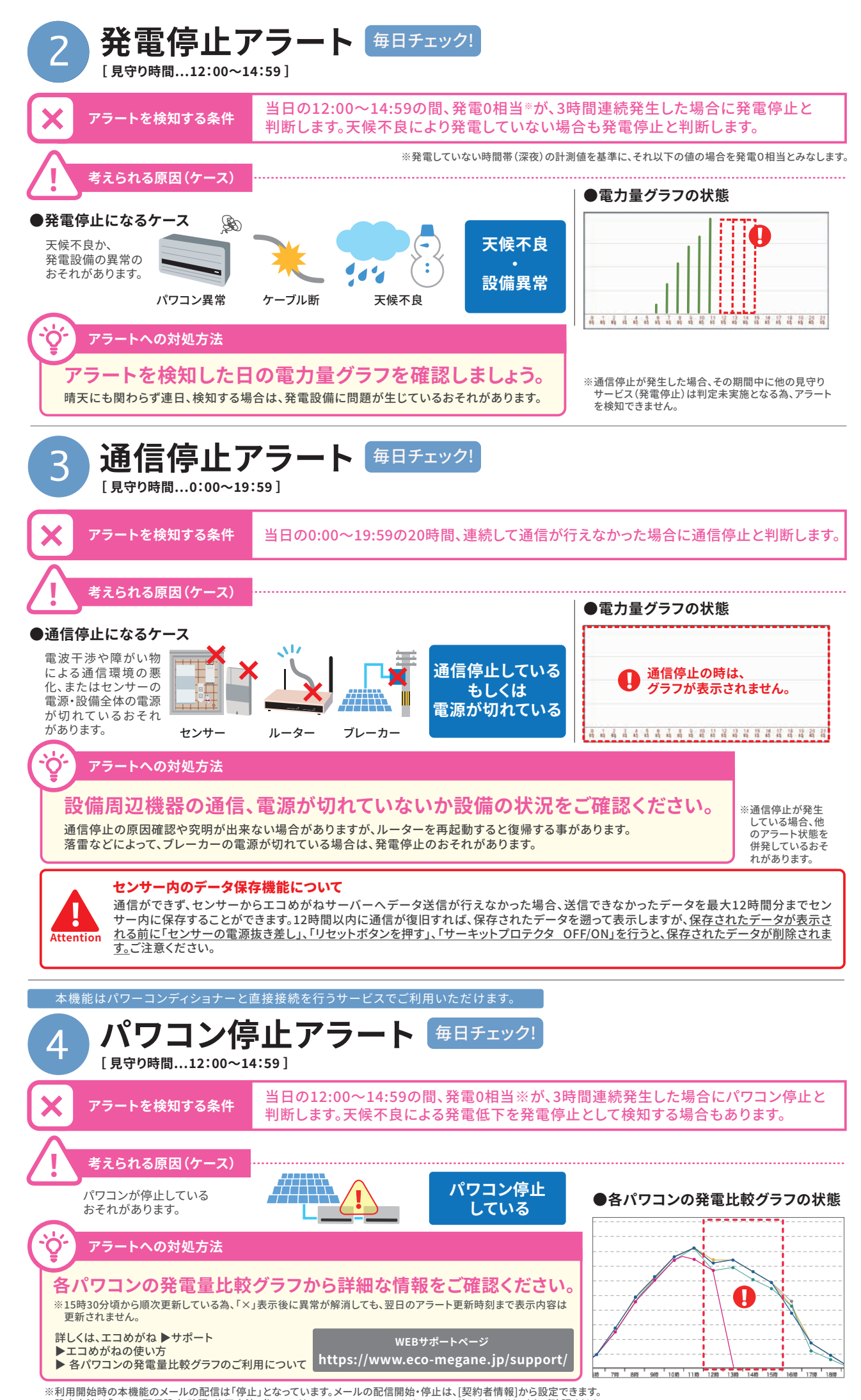

設定方法は「メール配信設定 確認・修正方法」(https://www.eco-megane.jp/support/faq/detail/33)をご確認ください。